# Dell Precision 7550/7750

Guida alla connessione del display esterno

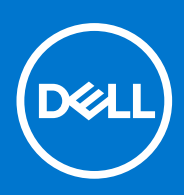

Modello normativo: P93F Tipo normativo: P93F001 February 2021 Rev. A00

### Messaggi di N.B., Attenzione e Avvertenza

(i) N.B.: un messaggio N.B. (Nota Bene) indica informazioni importanti che contribuiscono a migliorare l'utilizzo del prodotto.

ATTENZIONE: un messaggio di ATTENZIONE evidenzia la possibilità che si verifichi un danno all'hardware o una perdita di dati ed indica come evitare il problema.

AVVERTENZA: un messaggio di AVVERTENZA evidenzia un potenziale rischio di danni alla proprietà, lesioni personali o morte.

© 2021 Dell Inc. o sue società controllate. Tutti i diritti riservati. Dell, EMC e altri marchi sono marchi commerciali di Dell Inc. o di sue società controllate. Altri marchi possono essere marchi dei rispettivi proprietari.

# Sommario

| Capitolo 1: Operazioni preliminari                           | 4  |
|--------------------------------------------------------------|----|
| Controllare le opzioni grafiche sul computer                 | 4  |
| Modalità di connessione del display esterno                  | 4  |
| Modalità grafica ibrida                                      | 4  |
| Modalità grafica ibrida con uscita diretta                   | 5  |
| Modalità scheda grafica dedicata                             | 5  |
| Spegnimento display interno                                  |    |
|                                                              |    |
| Capitolo 2: Connessione display                              | 7  |
| Display supportati                                           | 7  |
| Collegamento di più display con Dell Docking Station: WD19DC | 8  |
| Capitolo 3: Risoluzione dei problemi                         | 9  |
| Capitolo 4: Come ottenere assistenza e contattare Dell       | 10 |

È possibile collegare fino a quattro display esterni 4K o uno schermo 5K e versioni successive utilizzando Thunderbolt 3 (USB Type-C), HDMI e Mini DisplayPort disponibili su Precision 7550/7750.

Numero totale dei display supportati:

- 4 display esterni 4K: 4 porte (2 USB Type-C, HDMI, Mini DisplayPort)
  - 1 display esterno da 5K:
    - 2 porte USB Type-C
    - 2 porte (1 porta USB Type-C, 1 Mini DisplayPort)

Prima di iniziare, accertarsi di:

- Controllare le opzioni grafiche sul computer.
- Controllare le porte disponibili sui display esterni e decidere la modalità di connessione.

## Controllare le opzioni grafiche sul computer.

Il numero dei display esterni supportati dipende dal tipo di scheda grafica disponibile sul computer:

- La scheda grafica integrata è in grado di supportare fino a 3 display
- La scheda grafica dedicata può supportare un massimo di 4 display

### (i) N.B.:

- Dell Docking Station: il comportamento del display WD19DC segue l'host della porta Thunderbolt 3 (USB Type-C)
- La porta HDMI 2.0 e la porta MFDC (MFDP) Type-C sulla docking station WD19DC non supportano monitor doppi contemporaneamente

Per ulteriori informazioni sulla scheda grafica disponibile sul computer, eseguire Dell SupportAssist sul computer oppure eseguire la scansione dell'hardware in www.dell.com/support.

Di seguito sono riportate le opzioni grafiche che possono essere installate nel computer:

- Scheda grafica Intel UHD 630 (scheda grafica integrata)
- NVIDIA Quadro T1000 (scheda grafica dedicata)
- NVIDIA Quadro T2000 (scheda grafica dedicata disponibile solo su Precision 7550)
- NVIDIA Quadro RTX3000 (scheda grafica dedicata)
- NVIDIA Quadro RTX4000 (scheda grafica dedicata)
- NVIDIA Quadro RTX5000 (scheda grafica dedicata)

## Modalità di connessione del display esterno

La modalità di connessione del display esterno selezionata nel BIOS definisce il numero di display supportati dal computer.
(i) N.B.: La modalità di connessione schermo esterno non è applicabile solo nella configurazione della scheda grafica integrata.

Le modalità di connessione del display esterno sono:

- Modalità grafica ibrida
- Modalità grafica ibrida con uscita diretta
- Modalità scheda grafica dedicata

### Modalità grafica ibrida

Per abilitare la modalità grafica ibrida nel BIOS del computer:

1. Riavviare il sistema e premere immediatamente <F2> per accedere al menu di configurazione del BIOS.

- 2. Nella schermata BIOS, selezionare Video.
- 3. Selezionare Switchable Graphics.
- 4. Selezionare Enable Switchable Graphics.
- 5. Salvare le modifiche e uscire dal BIOS del computer.

Per ulteriori informazioni sull'accesso e la configurazione del BIOS, consultare il manuale di assistenza del computer all'indirizzo www.dell.com/support.

### Tabella 1. Modalità grafica ibrida

| Tipo di scheda grafica | Porte supportate                                                                       |
|------------------------|----------------------------------------------------------------------------------------|
| GPU dedicata           | <ul><li>HDMI</li><li>Mini DisplayPort</li></ul>                                        |
| GPU integrata          | <ul><li>USB Type-C</li><li>USB Type-C</li><li>Schermo del computer portatile</li></ul> |

### Modalità grafica ibrida con uscita diretta

Per abilitare la modalità grafica ibrida con output diretto nel BIOS del computer:

- 1. Riavviare il sistema e premere immediatamente <F2> per accedere al menu di configurazione del BIOS.
- 2. Nella schermata BIOS, selezionare Video.
- 3. Selezionare Switchable Graphics.
- 4. Selezionare Enable Switchable Graphics.
- 5. Selezionare Discrete Graphics Controller Direct Output Mode.
- 6. Salvare le modifiche e uscire dal BIOS del computer

Per ulteriori informazioni sull'accesso e la configurazione del BIOS, consultare il manuale di assistenza del computer all'indirizzo www.dell.com/support.

### Tabella 2. Modalità grafica ibrida con uscita diretta

| Tipo di scheda grafica | Porte supportate                                                                           |  |
|------------------------|--------------------------------------------------------------------------------------------|--|
| GPU dedicata           | <ul> <li>HDMI</li> <li>Mini DisplayPort</li> <li>USB Type-C</li> <li>USB Type-C</li> </ul> |  |
| GPU integrata          | Schermo del computer portatile                                                             |  |

### Modalità scheda grafica dedicata

Per abilitare la **modalità dedicata** nel BIOS del computer:

- 1. Riavviare il sistema e premere immediatamente <F2> per accedere al menu di configurazione del BIOS.
- 2. Nella schermata BIOS, selezionare Video.
- 3. Selezionare Switchable Graphics.
- 4. Deselezionare Enable Switchable Graphics.
- 5. Salvare le modifiche e uscire dal BIOS del computer

Per ulteriori informazioni sull'accesso e la configurazione del BIOS, consultare il manuale di assistenza del computer all'indirizzo www.dell.com/support.

### Tabella 3. Modalità scheda grafica dedicata

| Tipo di scheda grafica | Porte supportate |
|------------------------|------------------|
| GPU dedicata           | HDMI             |
|                        | Mini DisplayPort |
|                        | USB Type-C       |
|                        | USB Type-C       |

### Tabella 3. Modalità scheda grafica dedicata

| Tipo di scheda grafica | Porte supportate               |
|------------------------|--------------------------------|
|                        | Schermo del computer portatile |

## Spegnimento display interno

Potrebbero esserci casi in cui è necessario spegnere il display interno del computer per collegare altri schermi esterni.

È possibile disattivare la visualizzazione dell'LCD del computer utilizzando Intel HD Graphics Command Center.

Per spegnere il display:

- 1. Nella barra di ricerca Windows, digitare Intel Graphics Command Center e premere <Invio>.
- 2. Accettare il contratto di licenza del software Intel Graphics Command Center.
- 3. Nella finestra Intel Graphics Command Center, fare clic su Display. L'elenco dei display attivi si trova nella sezione Connected Displays.
- 4. Fare clic sul pulsante con i tre puntini (...) nell'angolo in alto a destra del display principale, quindi fare clic su Extend > Display 2.
- 5. Fare clic sul pulsante con i tre puntini (...) nell'angolo in alto a destra del display 2, quindi fare clic su Make Display Primary.
- 6. Fare clic sul pulsante con i tre puntini (...) nell'angolo in alto a destra del display del computer, quindi fare clic su Disable.

# **Connessione display**

A seconda dei connettori disponibili sul display esterno, è possibile collegare i display alle porte Thunderbolt 3 (USB Type-C), HDMI, Mini DisplayPort sul computer utilizzando:

- cavi Thunderbolt 3, adattatori o docking station
- Cavi USB Type-C, adattatori o docking station
- Cavi o adattatori HDMI
- Cavi o adattatori Mini DisplayPort

(i) N.B.: Per verificare la risoluzione completa supportata dai display esterni, utilizzare i cavi appropriati. Per esempio, utilizzare cavi DisplayPort o HDMI per la risoluzione 4K e versioni successive.

### **Display supportati**

| Scheda grafica                                                                         | Switchable Graphics | Modalità Discrete<br>Graphics Controller<br>Direct Output | Display esterni<br>supportati con il<br>display interno del<br>computer acceso | Display supportati con<br>il display interno del<br>computer spento                                                                                  |
|----------------------------------------------------------------------------------------|---------------------|-----------------------------------------------------------|--------------------------------------------------------------------------------|----------------------------------------------------------------------------------------------------|
| Scheda grafica Intel UHD<br>630 - Scheda grafica<br>integrata                          | Non applicabile     | Non applicabile                                           | 2                                                                              | 3                                                                                                    |
| NVIDIA Quadro T1000/<br>T2000/RTX 3000/RTX<br>4000/RTX 5000/ Intel<br>UHD Graphics 630 | Enabled             | Disabled                                                  | 4                                                                              | <ul> <li>5 schermi con<br/>docking station</li> <li>4 display senza la<br/>docking station (2<br/>USB Type-C, HDMI,<br/>Mini DisplayPort)</li> </ul> |
| NVIDIA Quadro T1000/<br>T2000/RTX 3000/RTX<br>4000/RTX 5000/ Intel<br>UHD Graphics 630 | Enabled             | Enabled                                                   | 4                                                                              | 4                                                                                                    |
| NVIDIA Quadro T1000/<br>T2000/RTX 3000/RTX<br>4000/RTX 5000                            | Disabled            | Disabled                                                  | 3                                                                              | 4                                                                                                    |

## Collegamento di più display con Dell Docking Station: WD19DC

5 esempi di display esterni con il display del computer spento

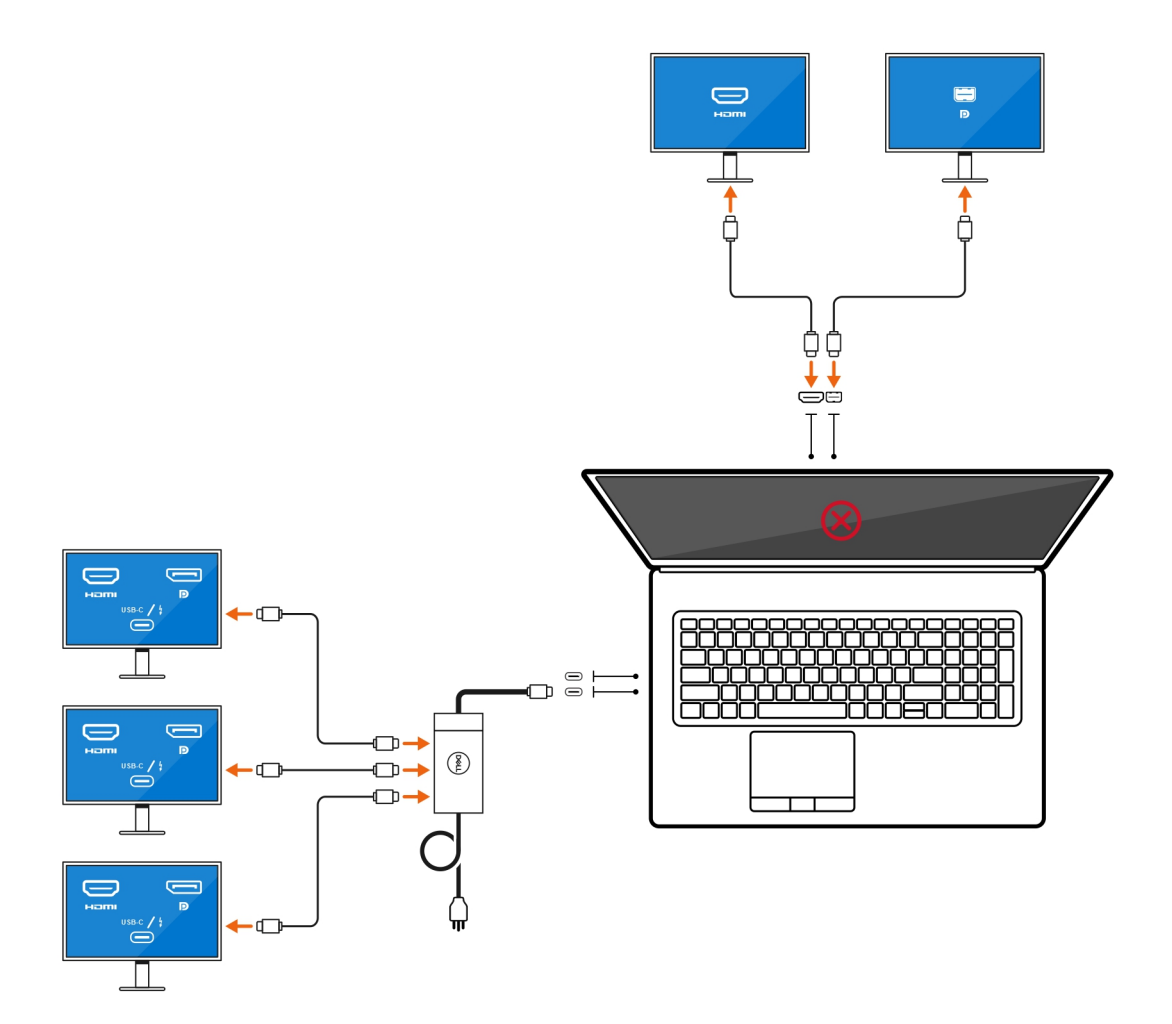

# **Risoluzione dei problemi**

#### Problema

Quando si collega uno schermo 8K utilizzando l'adattatore da USB Type-C a DisplayPort, la risoluzione del monitor è 4K.

#### Causa

Questa operazione può essere dovuta a impostazioni errate nel BIOS.

#### Soluzione alternativa

Assicurarsi che il BIOS sia impostato sulla modalità grafica speciale o dedicata.

Per ulteriori informazioni sull'accesso e la configurazione del BIOS, consultare il manuale di assistenza del computer all'indirizzo www.dell.com/support.

#### Problema

Quando si collega uno schermo 8K utilizzando l'adattatore da USB Type-C a DisplayPort, la risoluzione del display può raggiungere gli 8K, ma la frequenza di refresh non può raggiungere 60Hz.

#### Soluzione alternativa

Collegare lo schermo a 8K con doppio adattatore da USB Type-C a DisplayPort o un adattatore da USB Type-C a DisplayPort + una Mini DisplayPort.

Collegare lo schermo a 8K con doppio cavo WD19DC del dock DisplayPort o doppio adattatore Host da USB Type-C a DisplayPort o adattatore Host DisplayPort + una Mini DisplayPort.

# Come ottenere assistenza e contattare Dell

## Risorse di self-help

È possibile richiedere informazioni e assistenza su prodotti e servizi Dell mediante l'utilizzo delle seguenti risorse self-help:

### Tabella 4. Risorse di self-help

| Risorse di self-help                                                                                                    | Posizione delle risorse                                                                                                    |  |
|----------------------------------------------------------------------------------------------------|----------------------------------------------------------------------------------------------------|--|
| Informazioni su prodotti e servizi Dell                                                                                                    | www.dell.com                                                                                                    |  |
| My Dell                                                                                                    | Deell                                                                                                    |  |
| Suggerimenti                                                                                                    | ·•                                                                                                    |  |
| Contattare il supporto                                                                                                    | In Windows Search, digitare Help and Support, quindi premere INVIO.                                                                                                    |  |
| Guida in linea per il sistema operati∨o                                                                                                    | www.dell.com/support/windows                                                                                                    |  |
|                                                                                                    | www.dell.com/support/linux                                                                                                    |  |
| Informazioni su risoluzione dei problemi, manuali utente, istruzioni<br>di installazione, specifiche del prodotto, blog di assistenza tecnica,<br>driver, aggiornamenti software e così via. | www.dell.com/support                                                                                                    |  |
| Articoli della Knowledge Base di Dell su una vasta gamma di<br>problematiche relative al computer.                                                                                           | <ol> <li>Consultare https://www.dell.com/support/home/?<br/>app=knowledgebase.</li> <li>Digitare l'oggetto o la parola chiave nella casella Ricerca.</li> <li>Fare clic su Ricerca per visualizzare gli articoli correlati.</li> </ol> |  |
| <ul> <li>Risalire alle seguenti informazioni relative al prodotto:</li> <li>Specifiche del prodotto</li> </ul>                                                                               | Consultare <i>Me and My Dell</i> all'indirizzo Web www.dell.com/<br>support/manuals.                                                                                                    |  |
| <ul> <li>Sistema operativo</li> <li>Installazione e utilizzo del prodotto</li> </ul>                                                                                                    | Per individuare l'area <i>Me and My Dell</i> pertinente, identificare il proprio prodotto in uno dei seguenti modi:                                                                                                    |  |
| Backup dei dati                                                                                                    | Selezionare Rileva il PC.                                                                                                    |  |
| <ul><li>Diagnostica e risoluzione dei problemi</li><li>Ripristino del sistema e delle impostazioni di fabbrica</li></ul>                                                                     | <ul> <li>Individuare il prodotto tramite il menu a discesa in View</li> <li>Products.</li> </ul>                                                                                                    |  |
| Informazioni sul BIOS                                                                                                    | <ul> <li>Immettere il Codice di matricola o l'ID prodotto nella barra di<br/>ricerca.</li> </ul>                                                                                                    |  |

### Come contattare Dell

Per contattare Dell per problemi relativi a vendita, supporto tecnico o servizio clienti, visitare il sito Web www.dell.com/contactdell.

() N.B.: Se non si dispone di una connessione Internet attiva, è possibile recuperare i recapiti su ricevuta d'acquisto, distinta di imballaggio, fattura o catalogo dei prodotti Dell.

4